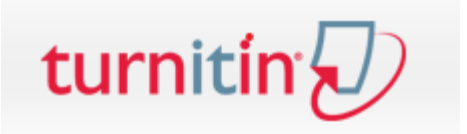

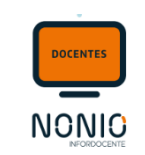

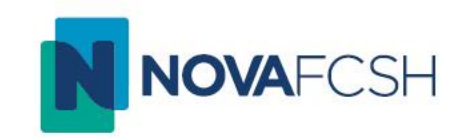

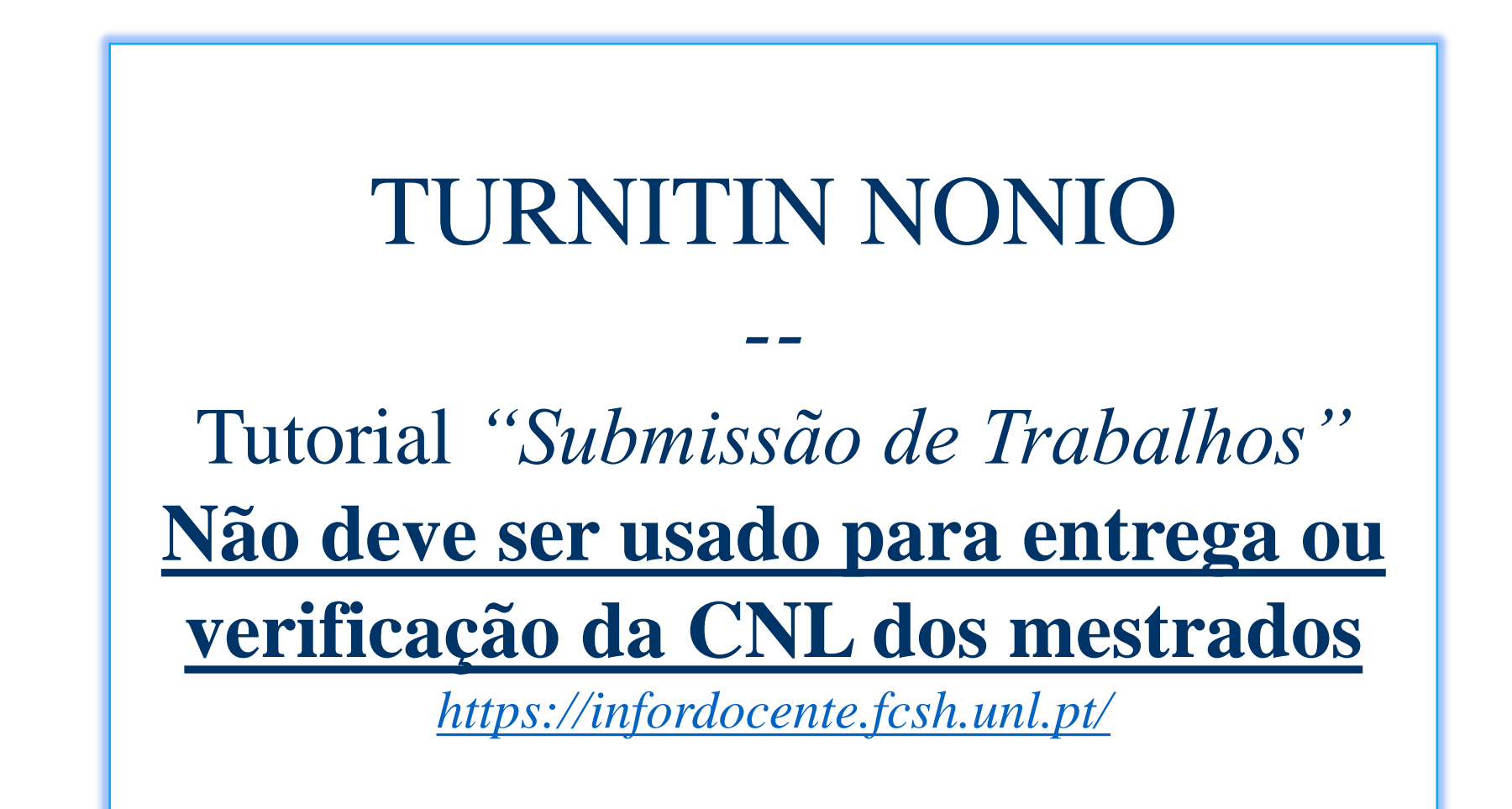

## Submissão de trabalhos – Sistema de deteção de plágio

No menu "Disciplinas", escolhe a opção "Submissão de trabalhos". Depois escolhe a disciplina em "Detalhes". De seguida clica em "Adicionar". Preenche os dados de entrega dos trabalhos e no final da página estão disponíveis campos que permitem indicar se os mesmos serão enviados automaticamente ou não para o Turnitin.

Neste passo o/a docente decide relativamente ao mecanismo de deteção de plágio se:

- Ativa ou não o Mecanismo Automático de Deteção de Plágio;
- Os ficheiros enviados para o sistema de deteção de plágio devem ou não devem ser adicionados ao repositório;

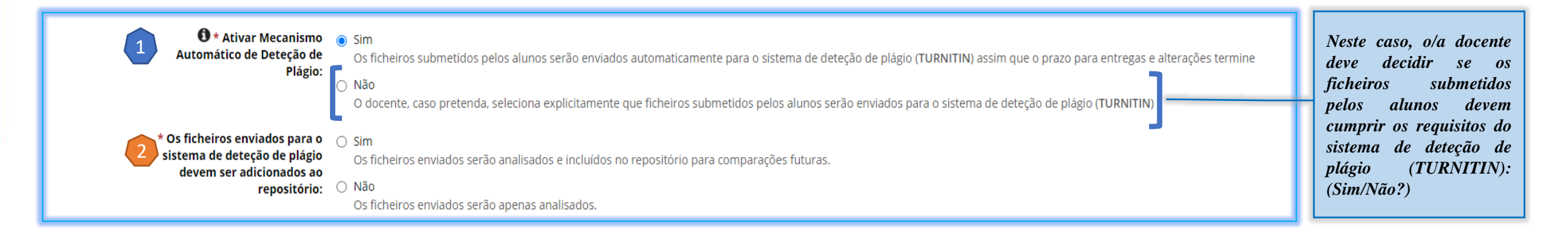

No final, clica em "Gravar". O trabalho fica disponível nos "Detalhes" da Disciplina, com a opção de "Deteção de plágio" em modo "Ativo".

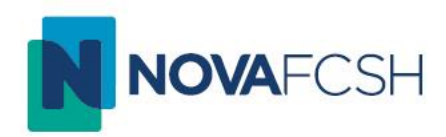

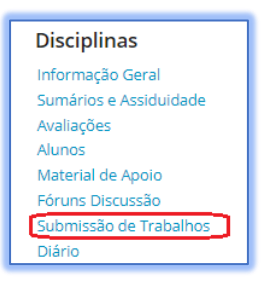

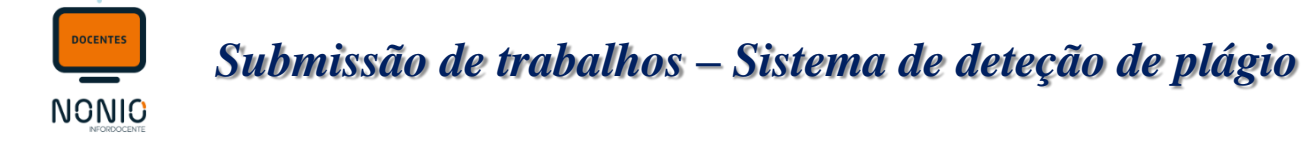

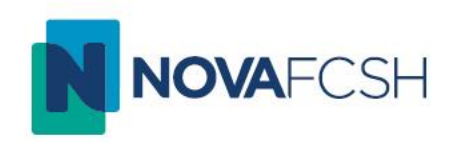

Depois da data de fim para entregas, o resultado da análise dos ficheiros fica disponível para o/a docente e os relatórios podem ser consultados através de um link nos detalhes de cada ficheiro entregue [1 Detalhes da Submissão -> 2 Detalhes da Entrega Efetuada -> 3 Detalhes Análise Ficheiro].

## Passo 1

|        | Gerir Ficheiros Para Deteção de Plágio Notificar Alunos com Entregas |            |        |                |                     |                                |                  |                         |  |
|--------|----------------------------------------------------------------------|------------|--------|----------------|---------------------|--------------------------------|------------------|-------------------------|--|
| 🔨 Entr | egas Dentro do Prazo - 2 Entregas                                    |            |        |                | Descarregar En      | tregas (Pastas p/ n.º entrega) | Descarregar Entr | regas (Pastas p/ aluno) |  |
| N°     | Autores                                                              | Números    | Cursos | Com Apreciação | Data Entrega        | Download Ficheiro              | Deteção Plági    | 0                       |  |
| 1      | Afonso                                                               | 2020102343 | MEF    | Não            | 31-03-2021<br>09:39 | ◆ Download                     | 96%              | Detalhes                |  |
| 2      | CATALINA                                                             | 54639      | MEF    | Não            | 31-03-2021<br>09:39 | ◆ Download                     | 100%             | Detalhes                |  |

## Passo 2

| E | Entrega Efetuada  |                |                     |                   |                |   |                                                        |
|---|-------------------|----------------|---------------------|-------------------|----------------|---|--------------------------------------------------------|
|   | Ficheiro          | Dias de Atraso | Data de Entrega     | Download Ficheiro | Deteção Plágio |   | Resultado da Análise<br>Disponibilizado aos<br>Autores |
|   | ✓ EssayDoc12.docx |                | 31-03-2021<br>09:39 | ◆ Download        | 96%            | - | Não Detalhes                                           |

## Passo 3

| Detalhes Análise Ficheiro                                         | Disponibilizar Resultado da Análise aos Autores |
|-------------------------------------------------------------------|-------------------------------------------------|
| Ficheiro: 🗣 EssayDoc12.docx (12 KB)                               |                                                 |
| Dias de Atraso:                                                   |                                                 |
| Data de Entrega: 31-03-2021 09:39                                 |                                                 |
| Resultado da Análise: 96%<br>Relatório da Análise Abrir relatório |                                                 |
| Resultado da Análise Não<br>Disponibilizado aos Autores:          |                                                 |